## Care UK EoE Net-master Guide for GPStRs

## CareUK EoE NetMaster Website – Registrars Guide

Please log in using the log in details that you have received by the Rota team: For example: User Name: smithj Password: john1234 If you wish to change your password, please contact a member of the Rota team. The website address is: http://rotas.cukrota.co.uk/securitylogin.asp

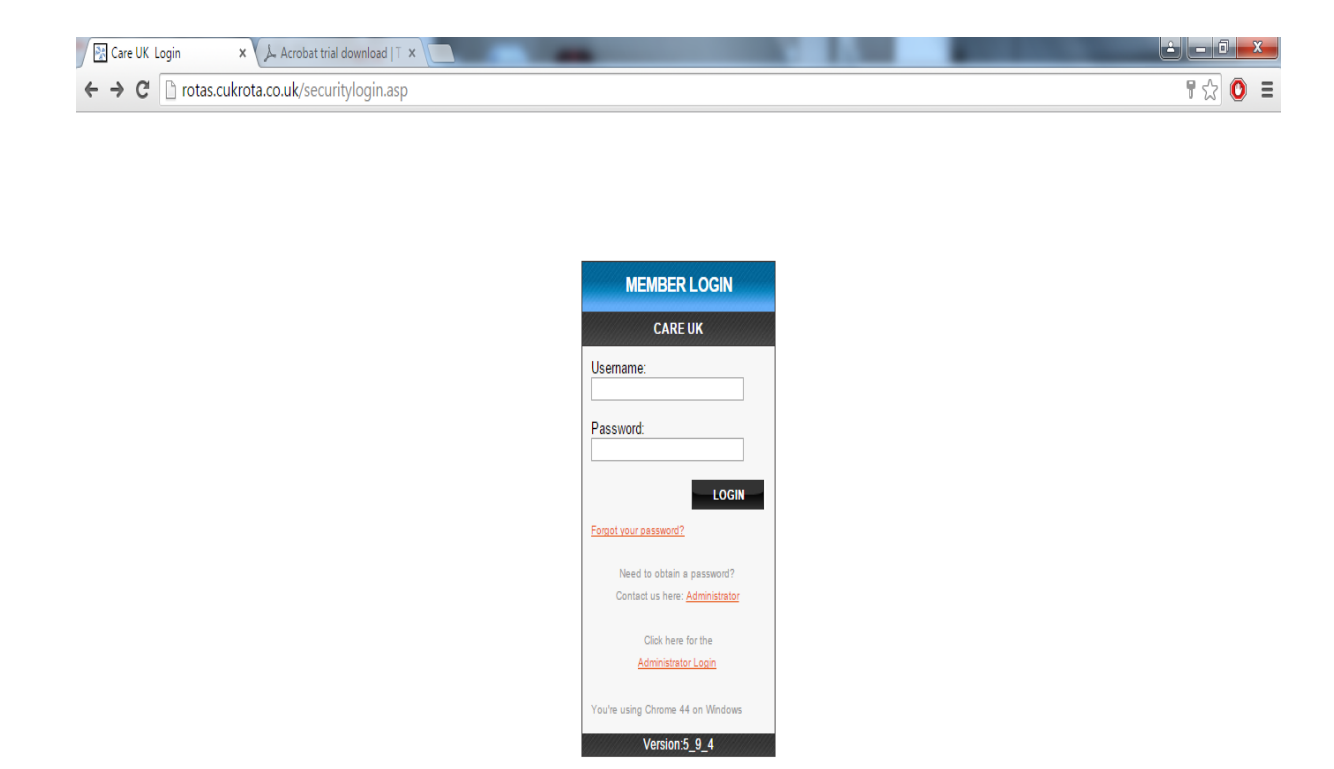

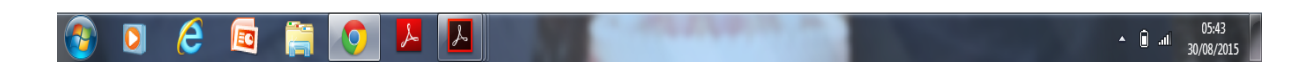

The first page you will see when logged on is the home page this displays any important announcements and news topics along with side panels which show your next 10 confirmed rota sessions.

To get to your own personal rota click the 'Rota' button on the top left of the page. This will show any confirmed sessions you have.

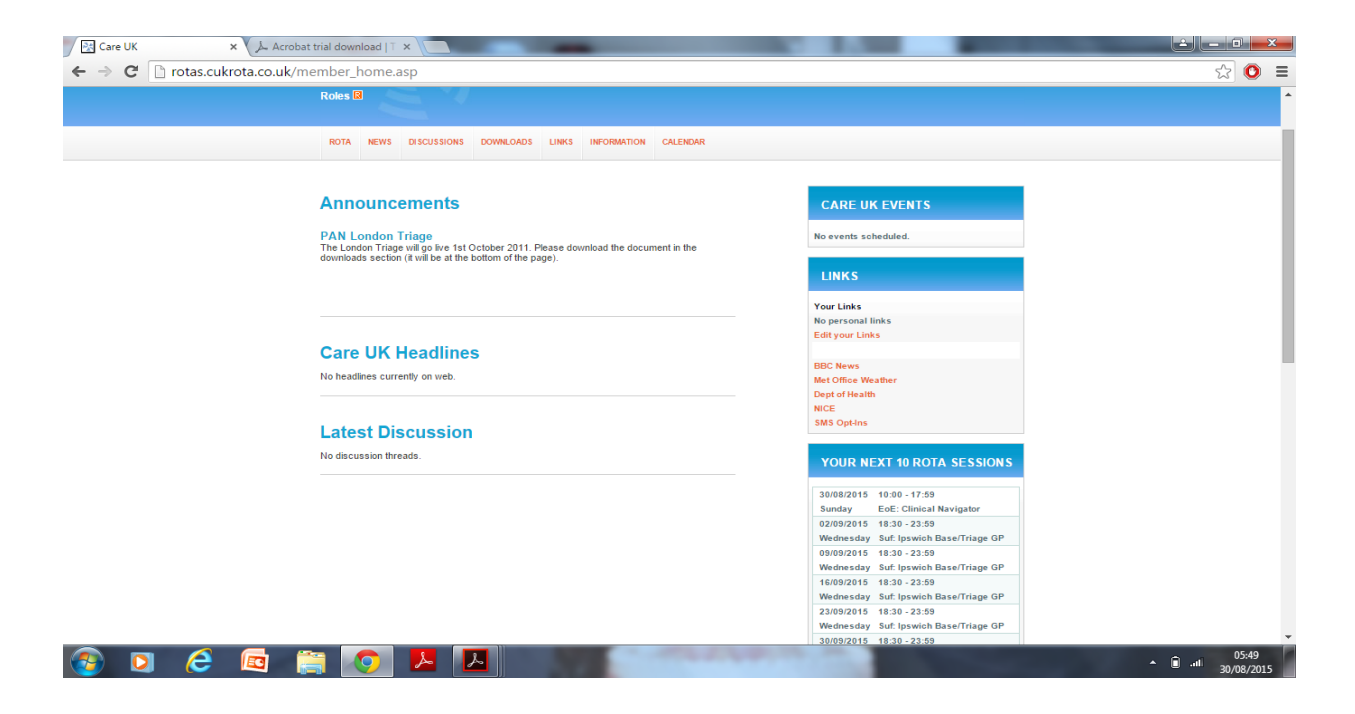

The page will show your confirmed registrar sessions.

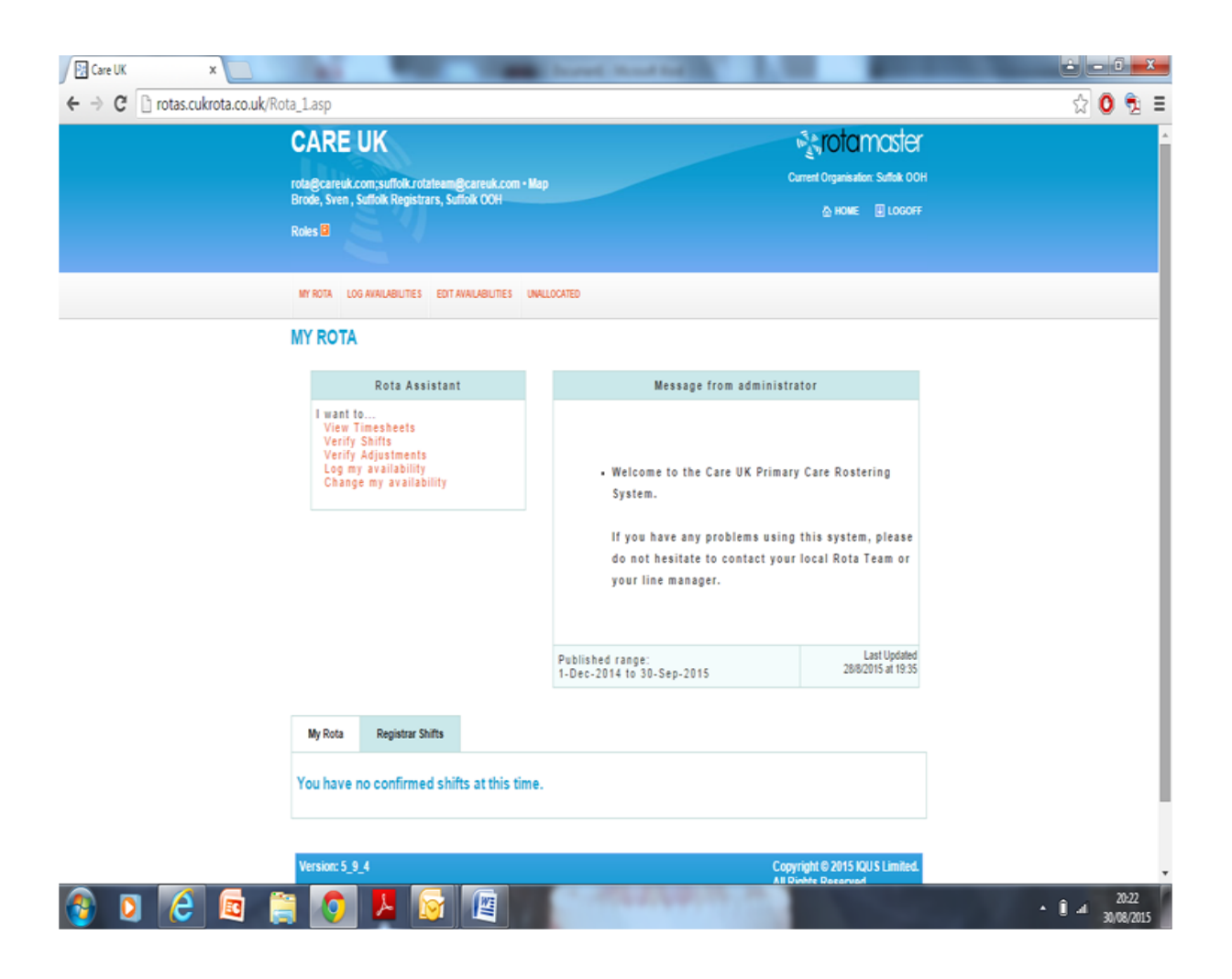

To see available registrar sessions on the rota click the link here (in orange):

| Care UK ×                             | and the                                                                                                    |                        | -                 |       | Incred Manual Red                                                                                                    |                                                 |     |         | X   |
|---------------------------------------|----------------------------------------------------------------------------------------------------|------------------------|-------------------|-------|----------------------------------------------------------------------------------------------------|-------------------------------------------------|-----|---------|-----|
| ← → C 🗋 rotas.cukrota.co.uk/Rota_1    | Lasp#tab                                                                                                    | 5                      |                   |       |                                                                                                    |                                                 |     | ☆ 0     | € 1 |
| KU                                    | es 🖬                                                                                                    | 2 1                    |                   |       |                                                                                                    |                                                 |     |         | •   |
|                                       | Y ROTA LOS                                                                                                    | AVAILABILITIES ED      | IT AVAILABILITIES | UNALD | OCATED                                                                                                    |                                                 |     |         |     |
|                                       |                                                                                                    |                        |                   |       |                                                                                                    |                                                 |     |         |     |
| M                                     | Y ROTA                                                                                                    |                        |                   |       |                                                                                                    |                                                 |     |         | - 1 |
|                                       |                                                                                                    | Rota Assista           | int               |       | Message from administra                                                                                                    | ator                                            |     |         | - 1 |
|                                       | I want to<br>View Timesheets<br>Verify Suffaments<br>Yesting Suffaments<br>Log my availability<br>Change my availability |                        |                   |       | <ul> <li>Welcome to the Care UK Primary<br/>System.</li> <li>If you have any problems using<br/>do not hesitate to contact your<br/>your line manager.</li> </ul>                                                                                                    |                                                 |     |         |     |
|                                       |                                                                                                    |                        |                   |       | Published range:<br>1-Dec-2014 to 30-Sep-2015                                                                                                    | Last Updated 28/8/2015 at 19:35                 |     |         | - 1 |
|                                       | My Rota                                                                                                    | Registrar Shifts       |                   |       |                                                                                                    |                                                 |     |         |     |
| R                                     | egistrar                                                                                                    | shifts for Brod        | le, Sven          |       |                                                                                                    | 5                                               |     |         | - 1 |
|                                       |                                                                                                    |                        |                   | Click | here for more Registrar shifts                                                                                                    |                                                 |     |         | - 1 |
| Yo                                    | ou have no R                                                                                                    | egistrar shifts at thi | s time.           |       |                                                                                                    |                                                 |     |         |     |
| Y                                     | ersion: 5_9                                                                                                    | 4                      |                   |       | Copy<br>All R                                                                                                    | rright © 2015 IQU'S Limited.<br>ights Reserved. |     |         |     |
| rotas.cukrota.co.uk/RotaRegistrar.asp |                                                                                                    |                        |                   |       |                                                                                                    |                                                 |     |         | ×   |
| 🚳 🖸 ⋵ 🖾 🚞                             | 0                                                                                                    | 📕 🔁                    |                   |       | and a state of the state of the |                                                 | • Î | al 30/0 | 23  |

This will show any sessions with a trainer that you can request. It will default to your home zone, but by using the tabs at the top of the session list you can request shifts in another area of the county (note: if you do select a shift outside of your usual zone, please ensure you familiarise yourself with the location and are able to get there on time).

| Care UK x                    |                                                 |                                                 | The second in                                                                         |                                              | ÷.                        |                     |                                                |                    |                         |
|------------------------------|-------------------------------------------------|-------------------------------------------------|---------------------------------------------------------------------------------------|----------------------------------------------|---------------------------|---------------------|------------------------------------------------|--------------------|-------------------------|
| ← → C 🗋 rotas.cukrota.co.uk/ | RotaRegistrar.asp                               |                                                 |                                                                                       |                                              |                           |                     |                                                |                    | ☆ 🧿 🔁 🗏                 |
|                              | CARE U                                          | <b>(</b>                                        |                                                                                       |                                              |                           |                     | roto                                           | master             | •                       |
|                              | rota@careuk.com<br>Brode, Sven , Suffe          | suffolk.rotateam<br>olk Registrars, Su          | @careuk.com • Map<br>flolk OOH                                                        |                                              |                           |                     | Current Organisa                               | tion: Suffolk OOH  |                         |
|                              | Roles 🖬                                         |                                                 |                                                                                       |                                              |                           |                     |                                                |                    |                         |
|                              | MY ROTA LOG AV                                  | NLABILITIES EDIT                                | AVAILABILITIES UNALLOCATED                                                            |                                              |                           |                     |                                                |                    |                         |
|                              | SHIFTS AVA                                      | LABLE FOR                                       | RREGISTRARS                                                                           |                                              |                           |                     |                                                |                    |                         |
|                              | This table lists the shi                        | ts that have been co                            | onfirmed to Supervisors but do not yet have                                           | a Registrar assign                           | ed.                       |                     |                                                |                    |                         |
|                              | Click on the check-bo                           | xes for the shifts yo                           | u wish to request.                                                                    |                                              |                           |                     |                                                |                    |                         |
|                              | Click the Submit butto<br>email address for you | n at the bottom of the<br>r records. Any shifts | e page to send your requests. This informat<br>you select are only REQUESTS. Please w | on will be sent by e<br>ait for confirmation | mail to the<br>before ass | rota adi<br>uming y | ministrator. A copy w<br>ou have got the shift | il be sent to your |                         |
|                              |                                                 |                                                 |                                                                                       |                                              |                           |                     |                                                |                    |                         |
|                              | East of England Spe<br>to GP                    | Face R                                          | al Face to<br>Iola                                                                    |                                              |                           |                     |                                                |                    | 1                       |
|                              |                                                 |                                                 | • Morning • Weekday Day • Weekda                                                      | y Night • Weeke                              | d Day • /                 | <b>.</b>            |                                                |                    |                         |
|                              |                                                 |                                                 |                                                                                       |                                              |                           |                     |                                                |                    |                         |
|                              | Page 1 of 2                                     | 2                                               |                                                                                       |                                              |                           |                     |                                                |                    |                         |
|                              | Date                                            | Day                                             | Duty Station                                                                          | Shift<br>Group                               | Start                     | End                 | Supervisor                                     | Request            |                         |
|                              | 30/08/2015                                      | Sunday 30 Aug<br>2015                           | Suf: Bury Mobile/Base/Triage GP                                                       | Weekend Day                                  | 08:00                     | 12:59               | Browning,<br>Christopher                       | ۲                  |                         |
|                              | 30/08/2015                                      | Sunday 30 Aug<br>2015                           | Suf. Ipswich Base/Triage GP                                                           | Weekend Day                                  | 08:00                     | 13:59               | Barcella, Pamela                               |                    |                         |
|                              | 30/08/2015                                      | Sunday 30 Aug<br>2015                           | Suf: Ipswich Base/Triage ANP                                                          | Weekend Day                                  | 12:00                     | 13:59               | Gupta, Sanjay                                  |                    |                         |
|                              | 30/08/2015                                      | Sunday 30 Aug<br>2015                           | Suf: Bury Mobile/Base/Triage GP                                                       | Weekend Day                                  | 13:00                     | 17:59               | Browning,<br>Christopher                       | •                  |                         |
|                              | 30/08/2015                                      | Sunday 30 Aug<br>2015                           | Suf: Ipswich Mobile/Base/Triage GP                                                    | Weekend Day                                  | 14:00                     | 21:59               | Gupta, Sanjay                                  | •                  |                         |
| 🚳 🖸 🧭 🔯                      | 📋 🚺 I                                           | اک                                              |                                                                                       |                                              |                           |                     |                                                |                    | ▲ 1 20:23<br>30/08/2015 |

When you want to request a session tick the box next to it. You can select several sessions at once, although please make sure you are definitely available to do them. When you have clicked the session(s) you want click the 'Send' button.

| 11/05/2008 | Sunday    | Swadlincote              | Sunday Day | 09:00 | 13:59 | Rao, Rama (T)     |   |
|------------|-----------|--------------------------|------------|-------|-------|-------------------|---|
| 11/05/2008 | Sunday    | likeston Hospital        | Sunday Day | 12:30 | 18:29 | Ahmed, Ilyas (T)  |   |
| 11/05/2008 | Sunday    | Derby (RV 23)            | Sunday Day | 18:30 | 22:29 | Shand, lan (T)    |   |
| 11/05/2008 | Sunday    | Standby                  | Standby    | 20:00 | 02:59 | Hewitt, Ruth (P)  |   |
| 12/05/2008 | Monday    | Derby Base (Duffield Rd) | Weekday    | 19:00 | 22:59 | Rao, Rama (T)     |   |
| 13/05/2008 | Tuesday   | llkeston Hospital        | Weekday    | 18:30 | 00:29 | Ahmed, Ilyas (T)  | V |
| 13/05/2008 | Tuesday   | Standby                  | Standby    | 18:30 | 00:29 | Warner, Chris (P) |   |
| 14/05/2008 | Wednesday | Derby Base (Duffield Rd) | Weekday    | 19:00 | 22:59 | Shand, lan (T)    |   |
| 15/05/2008 | Thursday  | likeston Hospital        | Weekday    | 18:30 | 00:29 | Ahmed, Ilyas (T)  |   |
|            |           |                          | CEND       |       |       |                   |   |
|            |           |                          | SEND       |       |       |                   |   |

There may be more than one page with available sessions on it, you will have to submit the session(s) you want one page at a time.

When you have submitted your requests it will automatically send an email to the rota team detailing which sessions you have requested, a copy will also be sent to the email address you have registered with us. If you do not have an email address registered with us, the system will prompt you to enter one when you log in.

Please note that this does not confirm that you have this session. This is a request to do the session.

When the rota team receive your email request we will allocate you the shift where possible and with agreement from the trainer.

When the shift is confirmed (allocated to you) we will upload it to the website and it will appear on your confirmed rota - <u>the shift is not confirmed until it appears</u> <u>here</u>.

|                                                                     | trar]                             |                                          |                                                                                                    |       |                                    |                     |  |  |  |  |
|---------------------------------------------------------------------|-----------------------------------|------------------------------------------|----------------------------------------------------------------------------------------------------|-------|------------------------------------|---------------------|--|--|--|--|
| MY ROTA LOG A                                                       | VAILABILITIES EDIT AVA            | LABILITIES TODAY EXCI                    | HANGE REQUESTED VOLUNTEE                                                                                                | RS    |                                    |                     |  |  |  |  |
| IY ROTA                                                             |                                   |                                          |                                                                                                    |       |                                    |                     |  |  |  |  |
|                                                                     | Rota Assistant                    |                                          |                                                                                                    |       |                                    |                     |  |  |  |  |
| I want to.                                                          |                                   |                                          | Message from administrator                                                                                              |       |                                    |                     |  |  |  |  |
| Shifts<br>Verify S                                                  | toric Rotas / Verit<br>Nifts      | y My<br>If you<br>Rota                   | If you have any problems with the new website please contact Rota.Administrator@derbyshirehealthunited.nhs.uk Thank you |       |                                    |                     |  |  |  |  |
| Log my availability<br>Verify Adjustments<br>Change my availability |                                   | Publi<br>01/04                           | shed range:<br>1/2008 to 31/05/2008                                                                                     |       | Last Updated<br>24/4/2008 at 17:27 |                     |  |  |  |  |
| legistrar s                                                         | hifts for Burns<br>Click here for | James (Reg)<br>more Registrar shifts     |                                                                                                    |       |                                    |                     |  |  |  |  |
|                                                                     | Dav                               | Duty Station                             | Shift Group                                                                                                    | Start | End                                | Trainer             |  |  |  |  |
| Date                                                                |                                   | Maine Drive Satellite                    | Saturday Day                                                                                                    | 09:00 | 12:59                              | Cox, Jonny (P)      |  |  |  |  |
| Date<br>26/04/2008                                                  | Saturday                          |                                          | Sunday Day                                                                                                    | 18:30 | 22:29                              | Warner, Chris (P)   |  |  |  |  |
| Date<br>26/04/2008<br>27/04/2008                                    | Saturday<br>Sunday                | Derby (RV 23)                            | Sourcearly Star                                                                                                    |       |                                    |                     |  |  |  |  |
| Date<br>26/04/2008<br>27/04/2008<br>03/05/2008                      | Saturday<br>Sunday<br>Saturday    | Derby (RV 23)<br>Derby Base (Duffield Rd | ) Saturday Day                                                                                                    | 12:00 | 17:59                              | Parsons, Judith (P) |  |  |  |  |

Your requests will <u>usually</u> be processed and uploaded within a 24 hours Monday to Friday so you can log onto the website later on to check if you have been allocate the shift or not. Requests made during the weekend will usually be processed the next working day.

If you request shifts at short notice or are unable to come back to the website to check, you can contact the rota team to confirm if you have the shift or not.

If you are unsure about anything within this guide, experience problems with the website, require directions to bases or need to update your email address or telephone number please contact a member of the rota team who will be happy to help on 01189902212 or via email to: <u>tina.stannard@</u> careuk.com